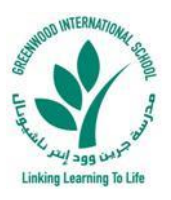

## New Student Enrollment MANUAL

- 1- Navigate to GIS website: <u>https://www.greenwood.sch.ae/</u>.
- 2- Click on New Student Enrollment, under Admission Menu, as shown below:

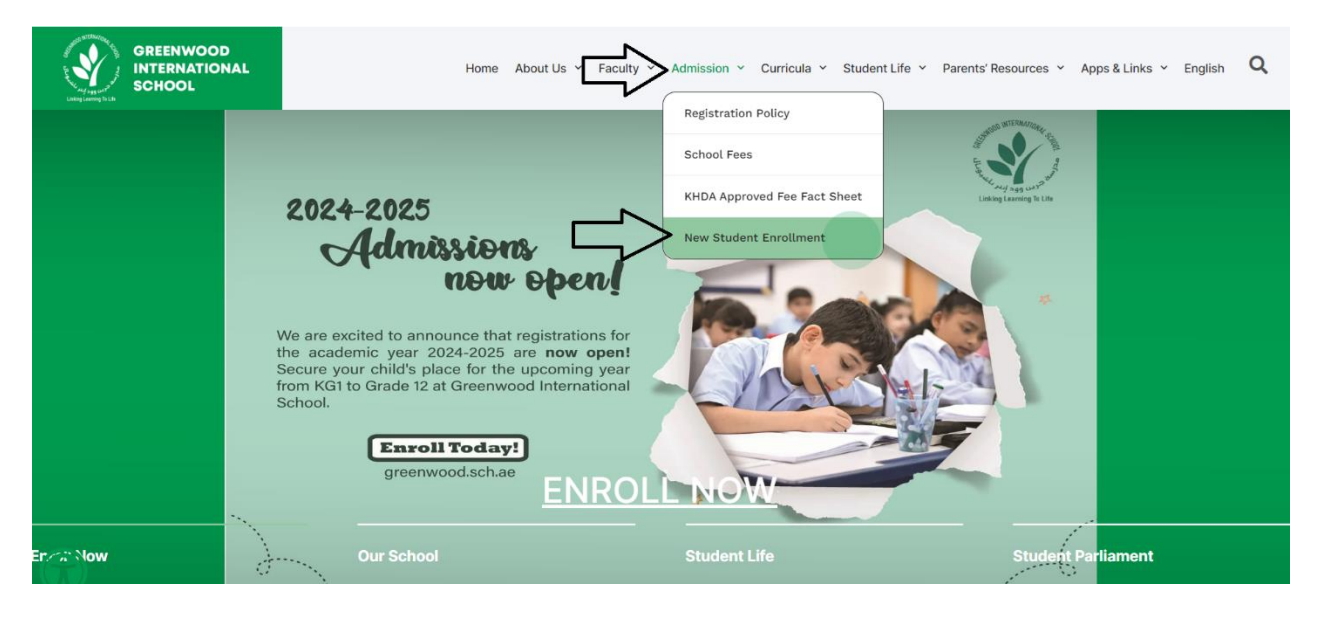

3- On the following page, please read the manual of New Student Enrollment (English or Arabic version) then start creating a New Student Enrollment Application by clicking on ENROLL ONLINE, as shown below:

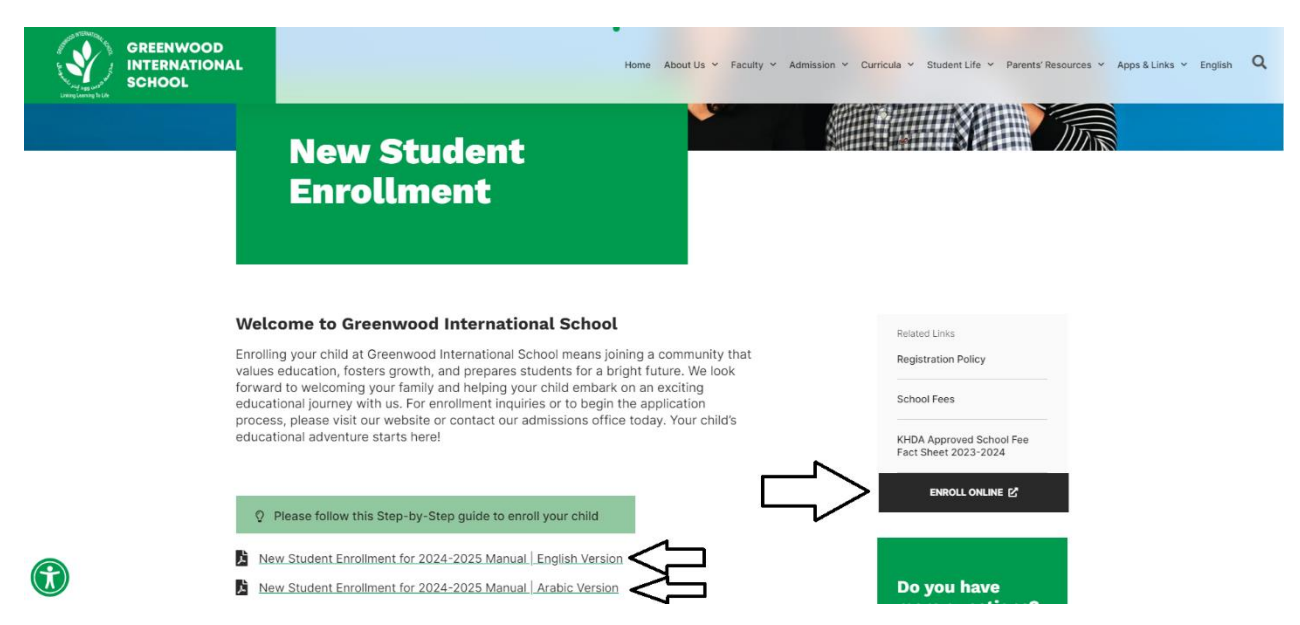

**GREENWOOD INTERNATIONAL SCHOOL** 

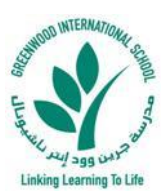

4- Select your application preferred language and then select how many new students you want to register for the next academic year, as shown below:

| Contraction of the second second se | Greenwood International School<br>مدرسة جرين وود الدولية                                   | NUDA<br>Neter Farman<br>Setter Conservation |
|----------------------------------------------------------------------------------------------------|--------------------------------------------------------------------------------------------|---------------------------------------------|
|                                                                                                    | New Students Application Form                                                              |                                             |
| Please Note:                                                                                                    |                                                                                            |                                             |
| 1- For <u>registration</u> inquirie                                                                                                    | es, please send us an email to nahla.ab@greenwood.sch.ae or call on mobile no.056-4014     | 899.                                        |
| 2- For <u>finance</u> inquiries, p                                                                                                    | lease send us an email to nehad@greenwood.sch.ae.                                          |                                             |
| 3- For <u>system technical is</u>                                                                                                    | isues and support, please send us an email to info@greenwood.sch.ae.                       | shar) on his mohilo no                      |
| 4- For more mormation a<br>0503591667.                                                                                                    | bout bus routes and availability, please contact transportation bepartment onicer (wir. ba | shar) on his mobile no.                     |
| 5- Please use your PERSO                                                                                                    | ONAL computer/laptop and preferably GOOGLE CHROME BROWSER for a better and smoot           | h process and payment.                      |
|                                                                                                    |                                                                                            |                                             |
|                                                                                                    | Proformed Language                                                                         |                                             |
| Select your applicati                                                                                                    | on                                                                                         |                                             |
| preferred language.                                                                                                    | English V                                                                                  |                                             |
|                                                                                                    |                                                                                            |                                             |
| How many                                                                                                    | new students do you want to register for the next academic year (20                        | 020-2021)?                                  |
| Select how many                                                                                                    |                                                                                            |                                             |
| new students you                                                                                                    |                                                                                            |                                             |
| want to register.                                                                                                    |                                                                                            | Click on Confirm & Brokendows               |
|                                                                                                    | Confirm & Proceed                                                                          | to start a new application activite Windo   |
|                                                                                                    |                                                                                            | - to start a new application activate while |

5- Step 1: Enter <u>full students' details</u> and <u>all required information</u> to proceed to Step 2 (Upload required documents), as shown below:

| New York                                                                                                    |                                                                                                    | Green                                                                                                    | nwood International School<br>مدرسة جرين وود الدولية                                                                                                    | WIDA<br>terratoria                                                                   |
|----------------------------------------------------------------------------------------------------|----------------------------------------------------------------------------------------------------|----------------------------------------------------------------------------------------------------|----------------------------------------------------------------------------------------------------|--------------------------------------------------------------------------------------|
|                                                                                                    |                                                                                                    | New St                                                                                                    | tudents Application Form (Step 1)                                                                                                    |                                                                                      |
| IMPORTANT NOTES:<br>1- The school does NOT hold any<br>2- Inaccuracy in the given inform<br>3- Please ensure all provided info<br>4- Please <u>REVIEW</u> all information<br>5- All uploaded documents <u>MUST</u> | esponsibility for any FA<br>tion will be the responsi<br>mation in the request is<br>before continuing ahead<br>be clear copies and pref | LSE information that may be provided in your reques<br>bility of the parent, and it will lead to dropping off th<br>accurate and as per the student's legal documents.<br>Ito step 2 (Uploading Required Documents).<br>lerably to be scanned to avoid rejection of your appli | st and it could affect the approval of your application.<br>le registration at any stage of the process without any liability on the school.<br>ication.<br>New Student No. <mark>1</mark> |                                                                                      |
|                                                                                                    |                                                                                                    |                                                                                                    | Current School Information                                                                                                    |                                                                                      |
| Current School<br>Please select                                                                                                    | Surriculum                                                                                                    | Current Grade                                                                                                    | Current School Name                                                                                                    | Applying for Grade (2020-2021)<br>-                                                  |
|                                                                                                    |                                                                                                    |                                                                                                    |                                                                                                    |                                                                                      |
|                                                                                                    |                                                                                                    |                                                                                                    | Student's Personal Information                                                                                                    |                                                                                      |
|                                                                                                    | Date of                                                                                                    | fBirth                                                                                                    | Nationality                                                                                                    | Gender                                                                               |
| Day<br>Student Einst Nav                                                                                                    | ✓ Month                                                                                                    | Year ×                                                                                                    | Please select  *                                                                                                    | Please select  * Activate Windows                                                    |
| Enter First N                                                                                                    | lame *                                                                                                    | Enter Middle Name *                                                                                                    | Enter Last Name                                                                                                    | Go to Settings to activate Windows.<br>Please enter the student name as per passport |

6- Step 2: <u>Upload all required documents</u> for each new student to proceed further and submit the new application, as shown below:

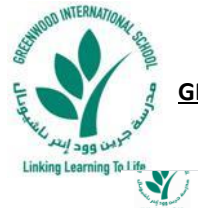

| Not an and the second second s | Greenwood Ini<br>ود الدولية                                                                                                    | ernational School<br>مدرسة جرين و                                                  | bitter<br>School C                                                     |  |
|----------------------------------------------------------------------------------------------------|----------------------------------------------------------------------------------------------------|------------------------------------------------------------------------------------|------------------------------------------------------------------------|--|
|                                                                                                    | <u>New Students A</u><br>Upload Requ                                                                                                    | pplication Form (Step 2)<br>ired Documents                                         |                                                                        |  |
| PORTANT NOTES:<br>Each upload file size should NOT exceed 5 MB.<br>Allowed file types are: jog / jeeg / off / ong / hmp / tiff /<br>The school does NOT hold any responsibility for any RALSE<br>inaccuracy in the given information will be the responsibility<br>Please ensure all provided information in the request is accu<br>Please RETYEM all information and uploaded file before co<br>All uploaded document MMST be clear opies and prefera-<br>For system technical issues and support, please send us an                                                                                                    | pdf / doc / docx / beif / heve / rtf<br>mformation that may be provided in your request and it could affect the approval of your app<br>of the parent, and it least to decoping off the registration at any stage of the process will<br>rate and as per the student's legal documents.<br>minuing abased to submit the application.<br>by to be scanned to avoid rejection of your application.<br>email to infogreeenvood sch.ae. | ilication.<br>hout any liability on the school.<br>Upload all req<br>new student t | uired documents for each<br>o submit the new application.              |  |
|                                                                                                    | Required Document                                                                                                    | s for New Student No. 1                                                            |                                                                        |  |
|                                                                                                    | New Studen                                                                                                    | Personal Information                                                               |                                                                        |  |
| Student Name                                                                                                    | Student of determination                                                                                                    | Applying for Grade                                                                 | Request transportation for next year                                   |  |
|                                                                                                    | NO                                                                                                    | Grade Two                                                                          | YES<br>One Way (Morning)<br>Khawaneej 2                                |  |
|                                                                                                    |                                                                                                    |                                                                                    |                                                                        |  |
|                                                                                                    | Upload R                                                                                                    | equired Documents                                                                  |                                                                        |  |
|                                                                                                    | Emirates ID (Front Copy)<br>(تهوریه (کامرا بهه (مسلحة أمامية)                                                                                                    |                                                                                    | Emirates ID (Back Copy) Activate Windows<br>نهریز انجنرایه (سمنه خنیه) |  |
| Choose File No file chosen                                                                                                    |                                                                                                    | Choose File No file chosen                                                         | Go to Settings to activate Windows                                     |  |

7- Finally: The New Student Enrollment Application is successfully received and set to under process. Please save the application reference number with you in case of any follow up required.
 Below is a screenshot of the final page, which shows a successful submission:

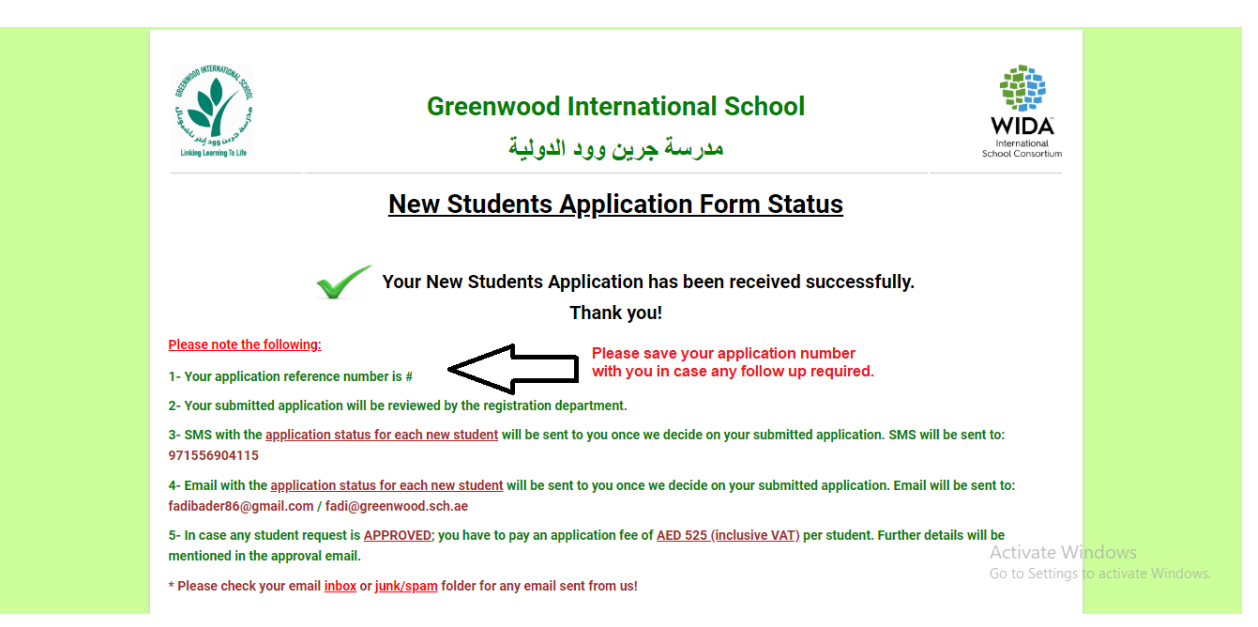